# MANUAL USUÁRIO INTERNO

# **CUMPRIMENTO DOS ATOS JUDICIAIS**

Acessos permitidos: Magistrado, Diretor de Secretaria e Assistente Avançado.

Movimento: não há

Situação do processo: não altera

Nome da tarefa no painel: [S] Cumprimentos

Glossário: agrupa processos pendentes de cumprimento de atos judiciais diversos.

**Comportamento:** Tarefa de seleção. Permite selecionar: Remessa diversa, Analisar custas, Prazo, Desmembrar autos, Retificar autuação, Redistribuir processo e Cumprimentos múltiplos.

# PASSO-A-PASSO:

- 1) Na tela da tarefa é exibido o último Ato Judicial (se houver).
- 2) Clique na "Próxima ação" desejada.

| VELORUM BE                                     | ETELGEUSE X MUNICIPIO DE SERRA                                                                                                    | Ultimo Ato Judicial                                                                                                    |                                                                                                    |
|------------------------------------------------|----------------------------------------------------------------------------------------------------|----------------------------------------------------------------------------------------------------|----------------------------------------------------------------------------------------------------|
|                                                |                                                                                                    | Ą                                                                                                    | Por: Camelopardais Aurigae<br>Em: 14/05/2015 16:32:06<br>Tipo de Documento: Despacho<br>Documento: Despacho |
|                                                |                                                                                                    | ESTADO DO ESPÍRITO SANTO<br>PODER JUDICIÁRIO<br>Vara da Fazenda Pública Municipal de Serra<br>Avenida Getúlio Vargas, 280, Fórum D: João Mancel Carvalho, Serra C-nto, SERRA - ES - CEP: 29176-080<br>Telefone (27) 32911011 |                                                                                                    |
| PROCESSO<br>EXECUÇÃO<br>EXEQUENTI<br>EXECUTADO | D Nº 8880006-51.2015.8.08.0048<br>) FISCAL (1116)<br>E: VELORUM BETELGEUSE<br>O: MUNICIPIO DE SERRA                                          |                                                                                                    |                                                                                                    |
|                                                |                                                                                                    | DESPACHO                                                                                                    |                                                                                                    |
| (Digite aqui e                                 | o teor do despacho]                                                                                                    |                                                                                                    |                                                                                                    |
|                                                |                                                                                                    | SERRA-ES, 14 de maio de 2015.                                                                                                    |                                                                                                    |
|                                                | Selecione<br>Analisar custas<br>Controle de prazos<br>Cumprimentos múltiplos                                                                 | Camelopardalis Aurigae<br>Juiz(a) de Direito                                                                                                    |                                                                                                    |
| 3SERVAÇÃO: Na tarefa                           | Uesmembrar autos<br>Redistrar inspeção e correição<br>Registrar inspeção e correição<br>Remessa<br>Retíficar autuação do processo<br>Triacem | as: Audéncia, Associar ou desassociar processos, Leilão, Perícia, Preparar Comunicação e Preparar Expediente.                                                                                                    |                                                                                                    |
| Próxima ação                                   | Selecione                                                                                                    | - OK                                                                                                    |                                                                                                    |

# **CUMPRIMENTO DOS ATOS JUDICIAIS DE URGÊNCIA**

Acessos permitidos: Magistrado, Diretor de Secretaria e Assistente Avançado. Movimento: não há Situação do processo: não altera Nome da tarefa no painel: [S] Cumprimentos - urgência Glossário: Capitulação legal: agrupa processos pendentes de cumprimento de atos judiciais de urgência. **Comportamento:** Tarefa de seleção. Permite selecionar: Remessa diversa, Analisar custas, Prazo, Desmembrar autos, Retificar autuação, Redistribuir processo e Cumprimentos múltiplos.

#### ATENÇÃO:

- Esta tarefa é aberta nas tarefas [S] Triagem inicial, [S] Triagem processo em curso, [S] Triagem processo julgado, [G] Ato Judicial – concluir, se estiver selecionado o *checkbox* de urgência.
- São processos de urgência as hipóteses de liminar, antecipação de tutela ou outro no qual o Juiz determinar.
- Após a seleção da tarefa (Remessa diversa, Analisar custas, Prazo, Desmembrar autos, Retificar autuação, Redistribuir processo e Cumprimentos múltiplos), os processos não ficam marcados com a indicação de urgência.

#### PASSO-A-PASSO:

- 1) Na tela da tarefa é exibido o último Ato Judicial (se houver).
- 2) Clique na "Próxima ação" desejada.

| P14      | Vara da Fazenda Folokea Municipai de SerralAlizo de Direito da Vara da Fazenda Folokea Munic<br>ExFis 8880043-78.2015.8.08.0048 - [S] Cumprimentos (urgência)<br>Municipio DE SERRA X CRUCIS AUSTRALIS | ipal                                                                                                    | <u> </u>                                                                                          |
|----------|----------------------------------------------------------------------------------------------------|----------------------------------------------------------------------------------------------------|---------------------------------------------------------------------------------------------------|
| TJ - Flu | luxo Principal: 1 > Cumprimentos > [\$] Cumprimentos (urgência)                                                                                                    |                                                                                                    |                                                                                                   |
| [S] Cum  | umprimentos (urgência)                                                                                                    |                                                                                                    |                                                                                                   |
|          | Vo<br>Avenda Geblio Vegas, 21<br>PROCESSO 11º 888043 78.2015.8.08.0048<br>EXECUÇÃO FISCAL (1116)<br>EXECUÇÃO FISCAL (1116)<br>EXECUÇÃO FISCAL (1116)<br>EXECUÇÃO FISCAL (1116)                         | ESTADO DO ESPIRITO SANTO<br>PODER JUDICIÁRO<br>na da Faranda Practo Municipal de Serra<br>8. fóum D. Jais tener Camino. Ser Serra. SERRA-ES-CEP. 29176-090<br>Telefone (27) 32911911 | Pert Tart Segtani<br>Eme 0/07/0715 57.42.18<br>Tapo de Decumente: Dispacio<br>Decumente: Dispacio |
|          | distrikte                                                                                                    | DESPACHO                                                                                                    |                                                                                                   |
|          |                                                                                                    | SERRA-ES, 6 de julho de 2015.                                                                                                    |                                                                                                   |
|          | Selescens<br>Analiser curitas<br>Controle de prazos<br>Cumorimentos múlticios                                                                                                    | Lyrae Delta<br>Juiz(a) de Direito                                                                                                    |                                                                                                   |
| OBSER    | Desimembrar autos<br>ERVAÇÃO: Its terrel Medistribuir processo<br>Remessa<br>Referenceso<br>Atelficar autuação do processo                                                                             | elilo, Perícia, Preparar Comunicação e Preparar Expediente.                                                                                                    |                                                                                                   |
|          | Próxima ação: Selecione                                                                                                    |                                                                                                    |                                                                                                   |
|          |                                                                                                    |                                                                                                    |                                                                                                   |
|          |                                                                                                    |                                                                                                    |                                                                                                   |
|          |                                                                                                    |                                                                                                    |                                                                                                   |

#### **CUMPRIMENTOS MÚLTIPLOS**

Acessos permitidos: Magistrado, Diretor de Secretaria e Assistente Avançado.

Movimento: não há

Situação do processo: não altera

Nome da tarefa no painel: [S] Cumprimentos múltiplos

**Glossário:** agrupa processos pendentes de cumprimento de atos judiciais passíveis de serem realizados de forma paralela com outro (s) cumprimento (s).

**Comportamento:** Tarefa de seleção para o cumprimento das diversas tarefas de forma concomitante (paralela). Permite selecionar: Audiência, Perícia, Leilão, Preparar expediente, Preparar Comunicação e Associar/desassociar processos.

ATENÇÃO:

- Tarefas Múltiplas prendem o processo no fluxo; por isso, devem ser finalizadas para que o processo siga o fluxo. São marcadas com um asterisco (\*).
- Tarefas Múltiplas Autônomas: não prendem o processo no fluxo. As tarefas marcadas são abertas e o processo segue também "cumprimento concluir", exceto se houver alguma tarefa múltipla marcada. São marcadas com dois asteriscos (\*\*).
- Atentar para a necessidade de ENCERRAR todas as tarefas de cumprimento múltiplo sempre que ocorrer redistribuição ou remessa a outro juízo decorrente do declínio de competência, remessa para a 2ª Instância etc. Verifique o alerta do sistema!

#### PASSO-A-PASSO:

- Selecionar o(s) cumprimento(s) desejado(s):

| EXEQUÊNTE: MUNICÎPIO DE                                                                               | SERRA                                         |                                                                                                    |              |
|----------------------------------------------------------------------------------------------------|-----------------------------------------------|----------------------------------------------------------------------------------------------------|--------------|
| EXECUTADO: PUPPIS SAGI                                                                                | TARLI                                         | DE OLO ÃO                                                                                                    |              |
|                                                                                                    |                                               | DEGISAU                                                                                                    |              |
|                                                                                                    |                                               |                                                                                                    |              |
| [Digite aqui o teor da decisão]                                                                       | 1                                             |                                                                                                    |              |
|                                                                                                    |                                               |                                                                                                    |              |
|                                                                                                    |                                               |                                                                                                    |              |
|                                                                                                    |                                               | SERRA-ES, 6 de julho de 2015.                                                                                       |              |
|                                                                                                    |                                               | l vrae Delta                                                                                                    |              |
|                                                                                                    |                                               | Juiz(a) de Direito                                                                                                  |              |
|                                                                                                    |                                               |                                                                                                    |              |
| sociar ou desassociar processos*                                                                      | Preparar comunicação*                         | Expedição de documentos**                                                                                           |              |
|                                                                                                    |                                               |                                                                                                    |              |
| 417 T 44                                                                                              | Leilao                                        | Pencia**                                                                                                    |              |
| liência**                                                                                             | duxo. As tarefas marcadas são abertas e preci | isam ser finalizadas para que o processo siga o fluxo.                                                              |              |
| liência**<br>arefas múltiplas: prendem o processo no f                                                |                                               |                                                                                                    |              |
| liència**<br>Tarefas múltiplas: prendem o processo no 1<br>Tarefas múltiplas autônomas: não prendem   | o processo no fluxo. As tarefas marcadas sã   | o abertas e o processo segue também para a tarefa Cumprimentos - concluir, exceto se houver alguma tarefa múltiplai | (*) marcada. |
| Jiéncia**<br>`arefas mútiplas: prendem o processo no 1<br>Tarefas mútiplas autônomas: não prenden<br> | 1 o processo no fluxo. As tarefas marcadas sã | o abertas e o processo segue também para a tarefa Cumprimentos - concluir, exceto se houver alguma tarefa múltipla, | (*) marcada. |

# **CUMPRIMENTOS MÚLTIPLOS DE URGÊNCIA**

Acessos permitidos: Magistrado, Diretor de Secretaria e Assistente Avançado.

Movimento: não há

Situação do processo: não altera

Nome da tarefa no painel: [S] Cumprimentos múltiplos - urgência

**Glossário:** agrupa processos pendentes de cumprimento de atos judiciais urgentes, passíveis de serem realizados de forma paralela com outro (s) cumprimento (s).

**Comportamento:** Tarefa de seleção para o cumprimento de tarefas de urgência, de forma concomitante (paralela). Permite selecionar: Audiência, Perícia, Leilão, Preparar expediente, Preparar Comunicação e Associar/desassociar processos.

**ATENÇÃO**: Após a seleção da tarefa (Audiência, Perícia, Leilão, Preparar expediente, Preparar Comunicação e Associar/desassociar processos), os processos não ficam marcados com a indicação de urgência.

PASSO A PASSO: Selecionar o(s) cumprimento(s) desejado(s):

|           | /ara da Fazenda Pública Municipa<br>ExFis 8880043-78.2015.<br>/UNICIPIO DE SERRA X CRUCIS /                      | al de Serra/Juízo de Direito da Va<br>8.08.0048 - [S] Cumprir<br>AUSTRALIS | ara da Fazenda Pública Municipal<br>mentos múltiplos (urgênci | a)                                                                                                    | ۵                                                                                              |
|-----------|----------------------------------------------------------------------------------------------------|----------------------------------------------------------------------------|---------------------------------------------------------------|----------------------------------------------------------------------------------------------------|------------------------------------------------------------------------------------------------|
|           | PROCESSO M 8880043.78.2015<br>EXECUÇÃO FISCAL (1116)<br>EXECUPATE: MUNICIPIO DE SE<br>EXECUTADO: CALCISA JUSTRAL | 8.08.0048<br>RRA<br>S                                                      | ES<br>Vara da Fa<br>Avenida Getillo Vargas, 200, filoum D     | TADO DO ESPÍRITO SANTO<br>PODEN JUDICIÁRIO<br>zada Dública Municipal de Serra<br>zada Maneai Curvano, Sanz Garte, SERRA-ES-CEP-20176-000<br>Teladore (27) 32311011 | Foro Touri Sayata<br>Tipo de Documento: Desastio<br>Documento: Desastio<br>Documento: Desastio |
|           |                                                                                                    |                                                                            |                                                               | DESPACHO                                                                                                    |                                                                                                |
|           | okokoko                                                                                                    |                                                                            |                                                               |                                                                                                    |                                                                                                |
|           |                                                                                                    |                                                                            | SE                                                            | RRA-ES, 6 de julho de 2015.                                                                                                    |                                                                                                |
|           |                                                                                                    |                                                                            |                                                               | Lyrae Delta<br>Juiz(a) de Direito                                                                                                    |                                                                                                |
| CUMPRI    | MENTOS MÚLTIPLOS:                                                                                                |                                                                            |                                                               |                                                                                                    |                                                                                                |
| Associ    | ar ou desassociar processos*                                                                                     | Preparar comunicação'                                                      | Expedição de documentos**                                     |                                                                                                    |                                                                                                |
| Audién    | cia**                                                                                                    | Leilio**                                                                   | Pericia**                                                     |                                                                                                    |                                                                                                |
| (*) Taref | fas múltiplas: prendem o processo no fluxo.                                                                      | As tarefas marcadas são abertas e preci                                    | isam ser finalizadas para que o processo siga o f             | koto.                                                                                                    |                                                                                                |
| (**) Tare | fas múltiplas autônomas: não prendem o pr                                                                        | ocesso no fluxo. As tarefas marcadas são                                   | o abertas e o processo segue também para a tare               | rfa Cumprimentos - concluir, exceto se houver alguma tarefa múltipla(*) marcada.                                                                                   |                                                                                                |
| OBSERV    | /AÇÕES: Ao marcar uma ou mais das opçõe                                                                          | es acima, selecione Confirmar cumprimento                                  | os múltiplos, senão as marcações acima serão de               | sconsideradas.                                                                                                    |                                                                                                |
|           | Próxima ação: Confirmar cumpri                                                                                   | mentos múltiplos Triagem                                                   | 1                                                             |                                                                                                    |                                                                                                |

# **RETIFICAÇÃO DE AUTUAÇÃO**

Acessos permitidos: Magistrado, Diretor de Secretaria e Assistente Avançado.

Movimento: não há

Situação do processo: não altera

Nome da tarefa no painel: [S] Retificar autuação.

**Glossário:** A retificação de autuação consiste em incluir/excluir e alterar informações cadastradas no processo judicial eletrônico, tais como: nome (s) da(s) parte(s), cadastro de advogado com representação legal da parte (vinculação), classe e assuntos do CNJ e as características do processo.

# Comportamento:

ATENÇÃO: O segredo de justiça é alterado na tela *detalhes do processo,* no ícone abaixo.

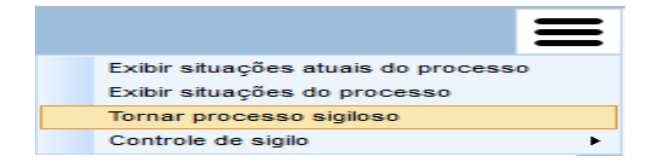

#### PASSO-A-PASSO:

1) Clique na opção Retificar autuação para abrir a tela onde serão realizadas as retificações.

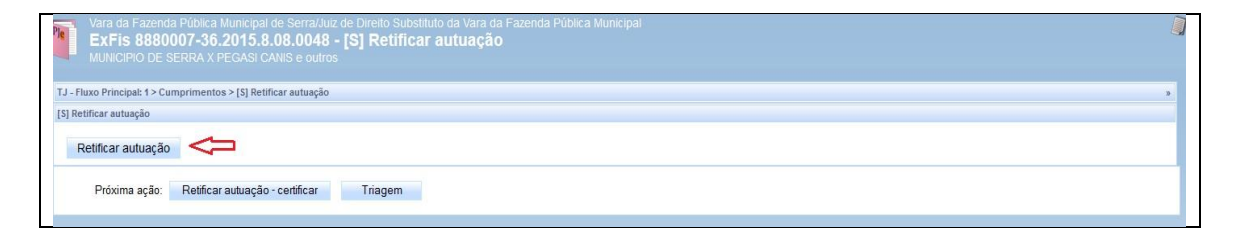

2) As várias abas possibilitam as retificações que se fizerem necessárias

| Ċ.           | ₽.       | P      | · ℃                           | Ŷ                           | Ŷ                           | ₽.         | ₽.       | Retifi | icação d | de autuação |
|--------------|----------|--------|-------------------------------|-----------------------------|-----------------------------|------------|----------|--------|----------|-------------|
| dos Iniciais | Assuntos | Partes | Incluir petições e documentos | Características do Processo | Dados Específicos da Classe | Associados | Processo |        |          |             |
| dastro de p  | processo |        |                               |                             |                             |            |          |        |          |             |
| eção/Subse   | eção* 🗟  |        | Localizar Classe              | c                           | lasse Judicial *            |            |          |        |          |             |
| erra         |          |        | <b>*</b>                      | i                           | EXECUÇÃO FISCAL             |            |          |        |          |             |

# **PARTES - Incluir**

|                              |                                       |                           |                        |                      |                                           | Retificação de a     | autuação         |
|------------------------------|---------------------------------------|---------------------------|------------------------|----------------------|-------------------------------------------|----------------------|------------------|
| dos Iniciais Assuntos Partes | Incluir petições e documentos Caracte | arísticas do Processo Dad | los Específicos da Cla | lasse Associados Pi  | rocesso                                   |                      |                  |
| olo Ativo                    |                                       |                           |                        | Polo Passivo 🗍 Mostr | rar inativos                              |                      |                  |
| 💠 Parte 💠 Procurado          | r/Terceiro Vinculado                  |                           |                        | 🍦 Parte 🌵            | Procurador/Terceiro Vinculado             |                      |                  |
|                              | Participante                          | Tipo de Participação      | Situação               | $\mathbf{O}$         | Particinante                              | Tipo de Participação | Situação         |
| MUNICIPIO DE SERRA - C       | NPJ: 27.174.093/0001-27 (EXEQUENTE)   | EXEQUENTE                 | Ativo                  | Pegasi Cani          | is - CNPJ: 31.758.840/0001-41 (EXECUTADO) | EXECUTADO            | Ativo            |
|                              |                                       | Foram encontrado          | us: 1 resultados       | Betelgeuse           | Enif - CPF: 309.179.567-53 (EXECUTADO)    | EXECUTADO            | Ativo            |
|                              |                                       |                           |                        |                      |                                           | Foram encontrad      | os: 2 resultados |
|                              |                                       |                           |                        |                      |                                           |                      |                  |
| _                            |                                       |                           |                        |                      |                                           |                      |                  |
| utros Participantes          |                                       |                           |                        | Inverter polo Dur    | plicar                                    |                      |                  |

| Processo Judicial Ele                                          | trônico <sub>Va</sub>                                                                                                    | Correlepardalia /<br>ra da Fazenda Pública Municipal de Serra / Direção da Secretaria / Diretor de Secre |
|----------------------------------------------------------------|----------------------------------------------------------------------------------------------------|----------------------------------------------------------------------------------------------------|
| Dados Iniciais Assuntos Partes Ir                              | Associar parte ao processo<br>Tipo de Parte: EXEUTADO                                                                                                    | ⊠<br>etificação de autuação                                                                              |
| Polo Ativo Parte Procurador/Terr MUNICIPIO DE SERRA - CINPJ: 2 | Tipo de pessoa  Filo de pessoa  Filo de pessoa  Filo de pessoa  Filo de pessoa  Filo de pessoa  Filo de pessoa  Filo pessua esta documento  Filo pessua esta documento  Filo pessua esta documento  Filo de pessoa esta documento  Filo de pessoa esta | Tipo de Participação Situação<br>2:CUTADO Ativo<br>2:CUTADO Ativo<br>Foram encontrados 2 resultados      |
| Outros Participantes                                           |                                                                                                    |                                                                                                    |
| Participante                                                   | Tipo de Participação Situação<br>Foram encontrados 8 resultados                                                                                                    |                                                                                                    |

| Processo Judicial Ele                            |                            |                                 | Vara da Fazenda Pública Municipal de Serra / Direção da Secretari | Camelopardi<br>a / Diretor de S |
|--------------------------------------------------|----------------------------|---------------------------------|-------------------------------------------------------------------|---------------------------------|
|                                                  | Associar parte ao processo |                                 | Etificação de a                                                   | autuação                        |
| los Iniciais Assuntos Partes I                   | 1º Passo → Pré-cadastro    |                                 |                                                                   |                                 |
| olo Ativo<br>🌵 Parte 🌵 Procurador/Ter            | Tipo de pessoa 🕯           | utoridade                       |                                                                   |                                 |
| 100                                              | Brasileiro?*               |                                 | Tipo de Participação                                              | Situação                        |
| MUNICIPIO DE SERRA - CNPJ:                       | 2 🖲 Sim 🔘 Não              |                                 | ECUTADO                                                           | Ativo                           |
|                                                  | CPF: *                     | Pesquisar Limpar                | ECUTADO                                                           | Ativo                           |
|                                                  | .   .   -  <br>Nome: 1 -   |                                 | Foram encontrade                                                  | os: 2 resultados                |
|                                                  | Canis Carinae              |                                 |                                                                   |                                 |
| utros Participantes<br>💠 Participante 💠 Procurai | Confirmar                  |                                 |                                                                   |                                 |
| Participante                                     |                            |                                 |                                                                   |                                 |
|                                                  | 17. 11                     | Forem eccentrades: 0 resultades |                                                                   |                                 |

|                                                                                                    | Associar parte ao proc | esso                 |               |                         |             |                   |                               | × etificação de a    | autuacão        |
|----------------------------------------------------------------------------------------------------|------------------------|----------------------|---------------|-------------------------|-------------|-------------------|-------------------------------|----------------------|-----------------|
| ados Iniciais Assuntos Partes In                                                                                                    | Tipo da Parte: EXECUT  | ADO                  |               |                         |             |                   |                               |                      |                 |
| Dele Ative                                                                                                    | 2º Passo -> Complen    | nentação do cadastro |               |                         |             |                   |                               |                      |                 |
| Parte  Procurador/Terc                                                                                                    | Aviso:                 |                      |               |                         |             |                   |                               | -                    |                 |
|                                                                                                    | Informações pesso      | ais Documentos de i  | identificação | Endereços Meios de cont | ato         |                   |                               |                      |                 |
|                                                                                                    | Adicionar ender        | aco - Canie Carinae  |               |                         |             |                   |                               | Tipo de Participação | Situação        |
| and the second second s | Automat chuch          | syo - Gama Garmad    |               |                         |             |                   |                               | ECUTADO              | Ativo           |
|                                                                                                    | CEP (99999-999)        | * @                  | Est           | ado 🕯                   | Cid         | lade 🔒            |                               | Eorem encontrad      | nor 2 resultado |
|                                                                                                    |                        |                      | Bai           | rro* û                  | Lo          | gradouro* 🗟       |                               | i orani encontrau    | US. 2 ICSUILOUU |
| Jutros Participantes                                                                                                    | Número                 |                      | Co            | molemento a             | Fn          | dereco apenas par | a correspondência?            |                      |                 |
| 🔶 Participante 🔶 Procurado                                                                                                    |                        |                      |               |                         |             | ]                 |                               |                      |                 |
| Participante                                                                                                    | Incluir                |                      |               |                         |             |                   |                               |                      |                 |
|                                                                                                    | Endereco desc          | ranhecida            |               |                         |             |                   |                               | -                    |                 |
|                                                                                                    | Enderecos - Ca         | nis Carinae          |               |                         |             |                   |                               |                      |                 |
|                                                                                                    | 1                      | lisar no processo    | CEE           | l ogradouro             | Bairro      | Número            | Complemento                   |                      |                 |
|                                                                                                    | 3.9                    | ()<br>()             | 68509-630     | Quadra Especial         | Nova Marabá | 4944              | (FI.23)                       |                      |                 |
|                                                                                                    |                        |                      |               |                         |             | Fo                | ram encontrados: 1 resultados |                      |                 |
|                                                                                                    |                        |                      |               |                         |             |                   |                               |                      |                 |
|                                                                                                    | Defensoria<br>Nenhuma  |                      |               | Voltar                  |             |                   |                               |                      |                 |
|                                                                                                    | Heimania               |                      |               | Voital                  |             |                   |                               |                      |                 |
|                                                                                                    |                        |                      |               |                         |             |                   |                               | <u> </u>             |                 |
|                                                                                                    |                        |                      |               |                         |             |                   |                               |                      |                 |

| ados Iniciais Assuntos Partes      | Incluir petições e documentos Caracte             | erísticas do Processo Dad | los Específicos da        | Classe Asso   | ciados Processo                                     | Retificação de a     | autuaçâ  |
|------------------------------------|---------------------------------------------------|---------------------------|---------------------------|---------------|-----------------------------------------------------|----------------------|----------|
| Polo Ativo                         |                                                   |                           |                           | Polo Passi    | vo 🗖 Mostrar inativos                               |                      |          |
| 🜵 Parte 🌵 Procurador/              | Terceiro Vinculado                                |                           |                           | 🐈 Pa          | arte 🐈 Procurador/Terceiro Vinculado                |                      |          |
|                                    | Participante                                      | Tipo de Participação      | Situação                  |               | Participante                                        | Tipo de Participação | Situação |
| MUNICIPIO DE SERRA - CNP           | U: 27.174.093/0001-27 (EXEQUENTE)                 | EXEQUENTE                 | Ativo                     | 60 8          | Pegasi Canis - CNPJ: 31.758.840/0001-41 (EXECUTADO) | EXECUTADO            | Ativo    |
|                                    |                                                   | Foram encontrado          | os: 1 resultados          | 68            | Betelgeuse Enif - CPF: 309.179.567-53 (EXECUTADO)   | EXECUTADO            | Ativo    |
|                                    |                                                   |                           |                           | - AB          | Canis Carinae - CPF: 111.111.111-11 (EXECUTADO)     | EXECUTADO            | Ativo    |
| 💠 Participante 🌵 Procu             | rador/Terceiro Vinculado                          |                           |                           | inverter poid | Dapiredi                                            |                      |          |
| Participante Procu Participante    | rador/Terceiro Vinculado<br>Tipo de Participação  | Site                      | uação                     | inverter pold | u Dupicai                                           |                      |          |
| Participante Procu Participante    | rrador/Terceiro Vinculado<br>Tipo de Participação | Situ<br>Foram encontrado  | uação<br>os: 0 resultados | inverter pold | , adhicar                                           |                      |          |
| Participante                       | rador/Terceiro Vinculado<br>Tipo de Participação  | Situ<br>Foram encontrado  | uação<br>os: 0 resultados | inverter pold | , Lopicar                                           |                      |          |
| Participante Procu                 | rador/Terceiro Vinculado<br>Tipo de Participação  | Situ<br>Foram encontrado  | uação<br>os: O resultados | inverter polo | , Edihican                                          |                      |          |
| Participante Procu<br>Participante | rador/Terceiro Vinculado                          | Sitt                      | uação<br>os: O resultados | inverter polo | , Eddinger                                          |                      |          |
| Participante Procu<br>Participante | rador/Terceiro Vinculado<br>Tipo de Participação  | Sitt                      | uação<br>os: 0 resultados | inverter polo | , poblica                                           |                      |          |
| Participante Procu<br>Participante | rador/Terceiro Vinculado<br>Tipo de Participação  | Siti                      | uação<br>ps: 0 resultados | inverter polo | , Eddinga                                           |                      |          |
| Participante Procu<br>Participante | rador/Terceiro Vinculado<br>Tipo de Participação  | Site                      | uação<br>os: 0 resultados | inverter pold | , Eddinga                                           |                      |          |

ATENÇÃO: DEFENSORIA – INCLUIR Clicar no ícone 💮 :

|         |                |                                         | Retificação d        | le autuação |
|---------|----------------|-----------------------------------------|----------------------|-------------|
| ro      | cesso          |                                         |                      |             |
| ss<br>P | ivo<br>Parte = | Procurador/Terceiro Vinculado           |                      |             |
|         |                | Participante                            | Tipo de Participação | Situação    |
| 7       | Cygni Co       | ronae - CPF: 252.003.997-34 (EXECUTADO) | EXECUTADO            | Ativo       |
| 1       | Cygni Co       | ronae - CPF: 252.003.997-34 (EXECUTADO) | EXECUTADO            | Foram enco  |

Em complementação de cadastro, selecionar Defensoria Pública:

| riso.                | 2                           |                 |                  |   |                   |
|----------------------|-----------------------------|-----------------|------------------|---|-------------------|
| Informações pessoais | Documentos de identificação | Endereços       | Meios de contato |   |                   |
| Nome* 🗟              |                             | Nome da genito  | ra 🔒             |   | Nome do genitor 🗟 |
| Cygni Coronae        |                             | Venaticorum Pe  | gasi             |   |                   |
| Sexo 🔒               |                             | Data de nascime | ento 🔒           |   | Data de óbito 🗟   |
| Feminino             | •                           | 19/01/1989      |                  |   |                   |
| Etnia 🗟              |                             | Estado civil 🔒  |                  |   | Escolaridade 🔒    |
| Selecione            | •                           | Selecione       |                  | • | Selecione         |
| Profissão 🗎          |                             | País de nascime | ento 🔒           |   |                   |
|                      |                             | Selecione       |                  | - |                   |
| 0.1                  |                             |                 |                  |   |                   |

# Clicar em Gravar:

| so:                 |                             |                            |   |                   |   |
|---------------------|-----------------------------|----------------------------|---|-------------------|---|
| nformações pessoais | Documentos de identificação | Endereços Meios de contato |   |                   |   |
| Nome* 🗎             |                             | Nome da genitora 🗟         |   | Nome do genitor 🔒 |   |
| Cygni Coronae       |                             | Venaticorum Pegasi         |   |                   |   |
| Sexo 🔒              |                             | Data de nascimento 🗟       |   | Data de óbito 📾   |   |
| Feminino            |                             | 19/01/1989                 |   |                   |   |
| Etnia 🔒             |                             | Estado civil 🗎             |   | Escolaridade 🔒    |   |
| Selecione           |                             | Selecione                  | - | Selecione         | - |
| Profissão 🗎         |                             | País de nascimento 🔒       |   |                   |   |
|                     |                             | Selecione                  |   |                   |   |

Clicar em Voltar:

| asso -> Complementa  | ição do cadastro            |                 |                  |   |                   |   |
|----------------------|-----------------------------|-----------------|------------------|---|-------------------|---|
| iso:                 |                             |                 |                  |   |                   |   |
| Informações pessoais | Documentos de identificação | Endereços       | Meios de contato |   |                   |   |
| Nome* 🔒              |                             | Nome da genito  | ra 🔒             |   | Nome do genitor a |   |
| Cygni Coronae        |                             | Venaticorum Pe  | gasi             |   |                   |   |
| Sexo                 |                             | Data de nascime | ento 🔒           |   | Data de óbito 📾   |   |
| Feminino             | •                           | 19/01/1989      | <b></b>          |   |                   |   |
| Etnia 🗎              |                             | Estado civil 🔒  |                  |   | Escolaridade 🗟    |   |
| Selecione            | •                           | Selecione       |                  | - | Selecione         | • |
| Profissão 🗟          |                             | País de nascime | ento 🔒           |   |                   |   |
|                      | =                           | Selecione       |                  | - |                   |   |
| Salvar               |                             |                 |                  |   |                   |   |
| Salvar               |                             |                 |                  |   |                   |   |

# Retificação de autuação Ciados Processo Polo Passivo Parte Procurador/Terceiro Vinculado Parte Participante Tipo de Participação Situação Question Cygni Coronae - CPF: 252.003.997-34 (EXECUTADO) EXECUTADO Ativo Parte representada por: Defensoria Pública do ES Parte Parte Parte

# NOTA:

Por limitação do sistema, por ora, a Habilitação nos autos vincula o Defensor como Advogado e, diante disso, o serventuário deverá proceder à vinculação, exceto na hipótese de propositura de Novos processos incidentais.

#### **PARTES - Excluir**

| -                      |               |                                |                               |                           |              |                     | Vara da Fazenda Pública Municipa   | al de Serra / Direção da Secretari | a / Diretor de Se |
|------------------------|---------------|--------------------------------|-------------------------------|---------------------------|--------------|---------------------|------------------------------------|------------------------------------|-------------------|
|                        |               |                                |                               |                           |              |                     |                                    |                                    |                   |
|                        |               |                                |                               |                           |              |                     |                                    | Retificação de a                   | autuação          |
| ados Iniciais Assuntos | Partes        | Incluir petições e documentos  | Características do Processo [ | ,<br>Dados Específicos da | a Classe Ass | ociados Processo    | 0                                  |                                    |                   |
| Dala Ativo             |               |                                |                               |                           | Dolo Daes    | ivo                 |                                    |                                    |                   |
| Polo Auvo              | Procurador/Tr | erceiro Vinculado              |                               |                           | Polo Pass    | vo<br>Varte 🕹 Proc  | curador/Terceiro Vinculado         |                                    |                   |
|                        |               |                                |                               |                           |              |                     |                                    |                                    | 1                 |
|                        |               | Participante                   | Tipo de Participaçã           | ão Situação               |              |                     | Participante                       | Tipo de Participação               | Situação          |
| MUNICIPIO DE           | SERRA - CNPJ: | 27.174.093/0001-27 (EXEQUENTE) | EXEQUENTE                     | Ativo                     | 68           | Pegasi Canis - CN   | PJ: 31.758.840/0001-41 (EXECUTADO) | EXECUTADO                          | Ativo             |
|                        |               |                                | Foram encontr                 | ados: 1 resultados        | 69           | Betelgeuse Enif - ( | CPF: 309.179.567-53 (EXECUTADO)    | EXECUTADO                          | Ativo             |
|                        |               |                                |                               |                           |              | Enif Australis - CP | F: 658.959.167-91 (EXECUTADO)      | EXECUTADO                          | Ativo             |
|                        |               |                                |                               |                           | R            | emover Darte        |                                    | Foram encontrad                    | os: 3 resultados  |
|                        |               |                                |                               |                           |              | SHOVELPARE          |                                    |                                    |                   |
|                        |               |                                |                               |                           |              |                     |                                    |                                    |                   |
| Outros Participantes   |               |                                |                               | -                         | Inverter pol | o Duplicar          |                                    |                                    |                   |
| Participante           | Procura       | Idor/Terceiro Vinculado        |                               | -                         |              |                     |                                    |                                    |                   |
| Participa              | inte          | Tipo de Partici                | pação                         | Situação                  |              |                     |                                    |                                    |                   |
|                        |               |                                |                               |                           |              |                     |                                    |                                    |                   |

| Serra - Vara da Fazenda Pública Munic RC1111cE12E3O ed DedUltuit2E3O ed Dados Iniciais Assuntas Partes Incluir petições e documentos Características do Processo Dados Específicos da Classe Associados Processo Polo Ativo Parte Procurador/Tercelro Vinculado Parte/pante Porcurador/Tercelro Vinculado Situação Situação Situa Situa Situa Situa Situa Situa Situa Situa Situa S  |                                          |                       |                             |                             |            |                 |                          |                         |                  |
|----------------------------------------------------------------------------------------------------|------------------------------------------|-----------------------|-----------------------------|-----------------------------|------------|-----------------|--------------------------|-------------------------|------------------|
| Dados Iniciais Assuntos Partes Incluir petições e documentos Características do Processo Dados Específicos da Classe Associados Processo Polo Abro Parte Procurador/Terceiro Vinculado Participante: Delta Venaticorum Situação a Institucação Baixação Participante Participante Procurador/Terceiro Vinculado Usufficativa* a SSSS Outros Participante Participante Procurador/Terceiro Vinculado Usufficativa* a SSSS Outros Participante Participante Trancingo Instituação Instituação Instituação Instituação Instituação Instituação Instituação Participante Participante Pa |                                          |                       |                             |                             |            | Serre - Vere di | Eazanda Rública Munici - | i difinin di Dacharia d | Cephei<br>Cephei |
| Dados Iniciai     Assuntos     Parte     Inclure petições e documentos     Características do Processo     Dados Específicos do Classe     Associados     Processo       Polo     Alvo     Parte     Procumdor/Tercelro Vinculado     Indivar participante     Indivar participante       Parte     Parte     Parte     Parte     Parte     Parte     Indivar participante       MUNICIPIO DE SERIA - CNPJ: 27.714/030000177     Executivativa     Stanação     Baixado     Executivato       Outros Participante     Participante     Baixado     Baixado     Foram encontrados 2 resultados       Outros Participante     Procurador/Tercelro Vinculado     Top de     Stanação     Baixado                                                                                                    |                                          |                       |                             |                             |            | Jona - Vara di  |                          | euneagaoruerau          | nuaçao           |
| Poto Ativo     Indivar participante       Participante     Participante       Participante     Tipo de Participação       Stuação =     Baixado       Outros Participante     Pocurador/Incesiro Vincuitado       Participante     Baixado       Participante     Tipo de Participação       Stuação =     Baixado       Participante     Tipo de Participação       Outros Participante     Pocurador/Incesiro Vincuitado       Participante     Tipo de Participação                                                                                                    | Dados Iniciais Assuntos Partes Incluir o | peticões e documentos | Características do Processo | Dados Específicos da Classe | Associados | Processo        |                          |                         |                  |
| Prior Prior Procurador/Terceiro Vinculado     Participante     Institue astronome       Prior Prior     Participante     Participante       Participante     Baixado     Participante       Participante     Baixado     Participante       Participante     Decurador/Terceiro Vinculado     Execurador Janes       Statação 1     Statação 1     Statação 1       Instito 0     Suspinso 0     Baixado     Participante       Participantes     Procurador/Terceiro Vinculado     Participante                                                                                                    | Dels Alus                                |                       |                             |                             |            |                 |                          |                         |                  |
| Participante     Participante       Outros Participante     Procurador/Terceiro Vincut                                                                                                    | Polo Ativo                               | /inculado             | participante                |                             |            |                 | ×                        |                         |                  |
| Participante         Tipo de Participação         Tipo de Participação         Situação           Instru do Superso © Baixado         Participante         Participante         <                                                                                                    |                                          | Partic                | ipante: Delta Venaticorum   |                             |            |                 |                          |                         |                  |
| Image: Supervise Supervise Supervis                                | Participa                                | nte Situa             | căo * 🗎                     |                             |            |                 |                          | Tipo de Participação    | Situação         |
| Justificativa* a         T(EXECUTADO)         EXECUTADO         Alno           Outros Participantes         Foram encontrados: 2 resultados         Foram encontrados: 2 resultados           Participantes         Tono de         Tono de         Foram encontrados: 2 resultados                                                                                                    | MUNICIPIO DE SERRA - CNPJ: 27.174        | 4.093/0001-27         | Inativo © Suspenso © Baixad | lo                          |            |                 | EXECUTADO)               | EXECUTADO               | Ativo            |
| Justificativa * a         Foram encontrados: 2 resultados           Outros Participantos         Perticipanto           Participanto         Too de                                                                                                    |                                          |                       |                             |                             |            |                 | 7 (EXECUTADO)            | EXECUTADO               | Ativo            |
| 20053                                                                                                    |                                          | Justif                | cativa * 🗎                  |                             |            |                 |                          | Foram encontrados:      | 2 resultados     |
| Outros Participantes<br>Participante Participante Procursdor/Terceiro Vincute<br>Participante Top de                                                                                                    |                                          | Teas                  | ŧ.                          |                             |            |                 |                          |                         |                  |
| Ouros rancipantes                                                                                                    |                                          |                       |                             |                             |            |                 |                          |                         |                  |
| Participanto e Procurador/Incento Vincula<br>Participanto Tano do 10                                                                                                    | Outros Participantes                     |                       |                             |                             |            |                 |                          |                         |                  |
| Participante Tipo de                                                                                                    | Participante 👘 Procurador/Ter            | ceiro Vincula         |                             |                             |            |                 |                          |                         |                  |
| Tana pane npo de                                                                                                    | Participante                             | Tipo de               |                             |                             |            |                 |                          |                         |                  |
|                                                                                                    |                                          |                       |                             |                             |            |                 |                          |                         |                  |

|                        |                                             |                            |                    |            |                     |                                   | Retificação de a     | autuação         |
|------------------------|---------------------------------------------|----------------------------|--------------------|------------|---------------------|-----------------------------------|----------------------|------------------|
| dos Iniciais Assuntos  | Partes Incluir petições e documentos Caract | erísticas do Processo Dado | los Específicos da | Classe Ass | ociados Processo    |                                   |                      |                  |
| Polo Ativo             |                                             |                            |                    |            |                     |                                   |                      |                  |
| 🖕 Parte 🍦 P            | rocurador/Terceiro Vinculado                |                            |                    | Polo Pass  | ivo Mostrar inativ  | 0S                                |                      | _                |
|                        |                                             |                            |                    | - ·        | and P Plots         | radon reicen o vinculado          |                      |                  |
|                        | Participante                                | Tipo de Participação       | Situação           |            |                     | Participante                      | Tipo de Participação | Situação         |
| MUNICIPIO DE S         | ERRA - CNPJ: 27.174.093/0001-27 (EXEQUENTE) | EXEQUENTE                  | Ativo              |            | Pegasi Canis - CNP  | J: 31.758.840/0001-41 (EXECUTADO) | EXECUTADO            | Ativo            |
|                        |                                             | Foram encontrados          | s: 1 resultados    | 68         | Betelgeuse Enif - C | PF: 309.179.567-53 (EXECUTADO)    | EXECUTADO            | Ativo            |
|                        |                                             |                            |                    |            |                     |                                   | Foram encontrad      | os: 2 resultados |
|                        |                                             |                            |                    |            |                     |                                   |                      |                  |
|                        |                                             |                            |                    |            |                     |                                   |                      |                  |
| Index - Destining adda |                                             |                            |                    | 1          |                     |                                   |                      |                  |

| ados Iniciais Assuntos Parte    | s Incluir peticões e documentos Caracte | rísticas do Processo Dad | los Específicos d | Classe Assoc  | iados Processo                                                   |                        | Retificação de a     | utuação          |
|---------------------------------|-----------------------------------------|--------------------------|-------------------|---------------|------------------------------------------------------------------|------------------------|----------------------|------------------|
| Polo Ativo<br>💠 Parte 💠 Procura | Jor/Terceiro Vinculado                  |                          |                   | Polo Passiv   | o ☑ Mostrar inativos<br>rte                       Procurador/Ter | ceiro Vinculado        |                      |                  |
|                                 | Participante                            | Tipo de Participação     | Situação          |               | Pr                                                               | rticipante             | Tipo de Participação | Situação         |
| MUNICIPIO DE SERRA -            | CNPJ: 27.174.093/0001-27 (EXEQUENTE)    | EXEQUENTE                | Ativo             | 49            | Pegasi Canis - CNPJ: 31.758.8                                    | 40/0001-41 (EXECUTADO) | EXECUTADO            | Ativo            |
|                                 |                                         | Foram encontrado         | s: 1 resultados   | 49            | Betelgeuse Enif - CPF: 309.17                                    | 9.567-53 (EXECUTADO)   | EXECUTADO            | Ativo            |
|                                 |                                         |                          |                   | C>00          | inif Australis CPF: 658.959.1                                    | 67-91 (EXECUTADO)      | EXECUTADO            | Baixado          |
|                                 |                                         |                          |                   |               |                                                                  |                        | Foram encontrado     | os: 3 resultados |
| Outros Participantes            |                                         |                          |                   | Inverter polo | Duplicar                                                         |                        |                      |                  |
| 🍦 Participante 🍦 P              | ocurador/Terceiro Vinculado             |                          |                   | inventer poro | Dupircui                                                         |                        |                      |                  |

| lasse judi<br>XECUÇÃO I         | icial<br>FISCAL (1116)         | Órgão ji<br>Vara da             | ulgador<br>Fazenda Pública I          | Autua<br>Iunicipal de Serra 15/05             | ação<br>/2015 |                   | <mark>Última</mark><br>15/05/ | a distribuição<br>2015                                                                                      |                                                   | Valor<br>R\$ 365             | da causa<br>.985,20  |                            |
|---------------------------------|--------------------------------|---------------------------------|---------------------------------------|-----------------------------------------------|---------------|-------------------|-------------------------------|----------------------------------------------------------------------------------------------------|---------------------------------------------------|------------------------------|----------------------|----------------------------|
| rocesso                         | Incluir petições e documentos  | Audiência                       | Expedientes                           | Características do processo                   | Pericia       | Segredo ou sigilo | Redistribuições               | Associados                                                                                                  | Petições avulsas                                  | Anexos                       | Acesso de terceiros  | Dados específicos da class |
| etalhes d<br>Assunt<br>Municipa | o processo<br>os<br>iis (5972) | Polo ativo<br>• 🍰 MUNICI<br>Pro | PIO DE SERRA - C<br>curadoria Municip | NPJ: 27.174.093/0001-27 (EXEQU<br>al da Serra | ENTE)         |                   |                               | Polo passivo<br>2 Pegasi C<br>2 Betelgeu                                                                    | anis - CNPJ: 31.758.84<br>Ise Enif - CPF: 309.179 | 0/0001-41 (E<br>.567-53 (EXE | XECUTADO)<br>CUTADO) |                            |
| Segred                          | o de justiça?                  | Justiça gratui                  | ratuita?                              |                                               |               |                   |                               | - 35 Enif Australia - CRF: 655 656 467 41 (EXECUTADO)<br>Pedido de liminar ou antecipação de tutela?<br>Não |                                                   |                              |                      |                            |

NOTA: Para que não conste das consultas processuais, dos modelos de documentos que possuem como variável "partes", recomendamos seja utilizado a situação de Inativo – vide <u>RN 562</u>.

# Características do Processo

- 1) Na aba "Características do Processo" podem ser realizadas as seguintes alterações nas características do processo:
  - Justiça Gratuita;
  - Pedido de liminar ou de antecipação de tutela;
  - Valor da causa;
  - Prioridade do processo.
- 2) Nas alterações de "Justiça Gratuita", "Pedido de liminar ou de antecipação de tutela?" ou "Valor da causa (R\$)" depois de selecionados, clique em "Gravar".
- 3) Para adicionar prioridades ao processo selecione a prioridade e depois clique em "Incluir".

| Deserves localization                                                                                           |                                               |                                                       |                  |                                                                       |
|----------------------------------------------------------------------------------------------------|-----------------------------------------------|-------------------------------------------------------|------------------|-----------------------------------------------------------------------|
| Processo Judicia                                                                                                | i Eletronico                                  |                                                       | Vere de France   | - Biblion Municipal de Com (Dissoño de Constanio (Disstande Con       |
|                                                                                                    |                                               |                                                       | Vara ua Fazeriua | i Publica Municipal de Serra / Direção da Secretaria / Diretor de Sec |
|                                                                                                    |                                               |                                                       |                  |                                                                       |
|                                                                                                    |                                               |                                                       |                  | Retificação de autuação                                               |
| dos Iniciais Assuntos Parte                                                                                     | s Incluir peticões e documentos Caracteristic | cas do Processo Dados Específicos da Classe Associado | s Processo       |                                                                       |
|                                                                                                    |                                               |                                                       |                  |                                                                       |
| dicionar Características do Proce                                                                               | 550                                           |                                                       |                  |                                                                       |
|                                                                                                    |                                               |                                                       |                  | Barrent Barrier B                                                     |
| segredo de Justiça?                                                                                             | Justiça Gratuita?                             | tutela?                                               | R\$ 365.985.20   | Clique agui para calcular as custas do processo.                      |
| Sim 🧐 Nao                                                                                                    | Sim Nao                                       | Sim  Não                                              | ~                |                                                                       |
|                                                                                                    | 17<br>17                                      |                                                       | 17<br>17         |                                                                       |
| Gravar                                                                                                    |                                               | ①                                                     |                  |                                                                       |
| di la constanta da constanta da constanta da constanta da constanta da constanta da constanta da constanta da c |                                               |                                                       |                  |                                                                       |
| dicionar Prioridades ao Processo                                                                                |                                               |                                                       |                  |                                                                       |
| Prioridade de processo" 🗎                                                                                       |                                               |                                                       |                  |                                                                       |
| Selecione                                                                                                    |                                               |                                                       |                  |                                                                       |
| Campos Obrigatórios                                                                                             | •                                             |                                                       |                  |                                                                       |
| Incluir                                                                                                    |                                               |                                                       |                  |                                                                       |
| incidii                                                                                                    |                                               |                                                       |                  |                                                                       |
| Prioridade Processual                                                                                           |                                               |                                                       |                  |                                                                       |
|                                                                                                    |                                               | Prioridade de proces                                  | 10               |                                                                       |
|                                                                                                    |                                               |                                                       |                  |                                                                       |

#### Dados específicos da classe

Na aba "Dados Específicos da Classe" para fazer alterações dos dados da CDA digite a alteração no campo CDA e clique em "**Gravar**".

| Proc          |                  | dicial E |                               |                             |                             |            |          | Camelopardal<br>Vara da Fazenda Pública Municipal de Serra / Direção da Secretaria / Diretor de Se |
|---------------|------------------|----------|-------------------------------|-----------------------------|-----------------------------|------------|----------|----------------------------------------------------------------------------------------------------|
|               |                  |          |                               |                             |                             |            |          | Retificação de autuação                                                                            |
| ados Iniciais | Assuntos         | Partes   | Incluir petições e documentos | Características do Processo | Dados Específicos da Classe | Associados | Processo |                                                                                                    |
| Dados especí  | ficos da class   | e        |                               |                             |                             |            |          |                                                                                                    |
| - Dados espe  | cíficos da class | se       |                               |                             |                             |            |          |                                                                                                    |
| CDA* 🗎        |                  |          |                               |                             |                             |            |          |                                                                                                    |
| 3612/2411     |                  |          |                               |                             |                             |            |          |                                                                                                    |
|               |                  |          |                               |                             |                             |            |          |                                                                                                    |

# CERTIFICAÇÃO DA RETIFICAÇÃO DE AUTUAÇÃO

Acessos permitidos: Magistrado, Diretor de Secretaria e Assistente Avançado. Movimento (automático):

60 Expedição de Certidão

# Situação do processo: não altera

Nome da tarefa no painel: [S] Retificar autuação – certificar

**Glossário:** Expede certidão de Retificação de autuação.

**Capitulação legal**: Nessa tarefa devem ser observados todos os atos ordinatórios (independentes de despacho), nos termos do art. 93, IV da CF<sup>1</sup> e em conformidade com o Código de Normas:

- art.51,II efetuar os acertos dos dados decorrentes de erros materiais no cadastramento dos autos afetos à escrivania, sobretudo quanto à identificação das partes, classe e assunto;
- art.51,§1º quando as petições iniciais não atenderem aos requisitos estabelecidos para o cadastramento, o chefe de secretaria diligenciará para que a omissão seja suprida, intimando o advogado do autor, independentemente de despacho. (art. 282 do CPC)

(<sup>1</sup>) Art. 93, XIV, da CF: os servidores receberão delegação para a prática de atos de administração e atos de mero expediente sem caráter decisório.

**Comportamento:** Editor de texto carrega o tipo de documento **"Certidão Retificação de Autuação"** e o modelo **"Certidão Retificação de Autuação"**, podendo anexar arquivo.

# ATENÇÃO:

- Os dados cadastrais são responsáveis por determinar o Juízo competente (juízo, classe, assunto); conduz à equidade na distribuição (número de partes, classe e assunto); a regular citação/intimação das partes (observar que todas devem estar cadastradas com respectivas qualificações, com indicação correta do endereço), à priorização ou comportamento de urgência etc.
- A alteração da Classe e/ou assunto pode repercutir em Redistribuição do processo, devendo ser levado ao conhecimento do Magistrado.
- Processos recebidos por REDISTRIBUIÇÃO no PJe carecem de uma nova "conferência inicial" para checar possíveis inconsistências não observadas pela Vara originária.
- A EVOLUÇÃO DE CLASSE é realizada na tarefa "Evoluir classe".
- Alterações de "Segredo de Justiça" serão realizadas na opção "Detalhes do processo" na parte superior da tela no seguinte ícone.

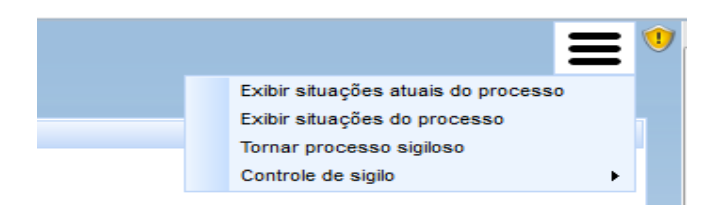

# - Clicar em retificar autuação – certificar

| Vara da Fazenda Pública Municipal de Serra/Juiz de Direito Substituto da Vara da Fazenda Pública Municipal EXFis 8880007-36.2015.8.08.0048 - [S] Retificar autuação MUNICIPIO DE SERRA X PEGASI CANIS e outros |   |
|----------------------------------------------------------------------------------------------------|---|
| TJ - Fluxo Principal: 1 > Cumprimentos > [5] Retificar autuação                                                                                                    | 3 |
| [S] Retificar autuação                                                                                                    |   |
| Retificar autuação                                                                                                    |   |
| Próxima ação: Retificar autuação - certificar Triagem                                                                                                    |   |

- Certificar as inconsistências detectadas:

| incar autuação - certificar                                                               |  |
|-------------------------------------------------------------------------------------------|--|
| do Documento* Modelo                                                                      |  |
| mento                                                                                     |  |
| 【 및 44 ● ● ● ■ ■ Top de fonte • 3 (124) • ● ▲ ▲ ▲ ▲ ▲ ▲ ▲ ▲ ▲ ▲ ▲ ▲ ▲ ▲ ▲ ▲ ▲ ▲           |  |
|                                                                                           |  |
| EXEQUENTE: MUNICIPIO DE SERRA<br>EXECUTADO: PEGASI CANIS, BETELGEUSE ENIF, ENIF AUSTRALIS |  |
|                                                                                           |  |
| CERTIDÃO RETIFICAÇÃO DE AUTUAÇÃO                                                          |  |
| Certifico que retifiquei a autuação dos dados descritos abaixo:                           |  |
| ( x ) ALTERAÇÃO DE VALOR DE CAUSA -                                                       |  |
| R\$365.985,22 para R\$ 365.985,20                                                         |  |
| ( x) 000000000 00 H. DA 000 - DE 30172411 para 301212411                                  |  |
| SEDDA ES 15 do maio do 2016                                                               |  |
| SERIARES, 13 QE QUAU VE 2013.                                                             |  |
|                                                                                           |  |
| resinar documente o proceaguir                                                            |  |
| issinal documento e prossegui                                                             |  |

| Vala da Fazenda Fubrica Municipal de Seriadoz de Enerio Subsidio da Vala da Fazenda Fubrica Municipal<br>ExFis 88880007-36.2015.8.08.0048 - [S] Retificar autuação - avaliar competência<br>MUNICIPIO DE SERRA X PEGASI CANIS e outros |   |
|----------------------------------------------------------------------------------------------------|---|
| TJ - Fluxo Principat 1 - Cumprimentos > [S] Retificar autuação - avaliar competência                                                                                                    | 8 |
| [5] Retificar autuação - avaliar competência                                                                                                    |   |
| Próxima ação: Redistribuir processo Triagem                                                                                                    |   |
|                                                                                                    |   |

# **REDISTRIBUIÇÃO DE PROCESSO**

Acessos permitidos: Magistrado, Diretor de Secretaria e Assistente Avançado. Movimento: não há. Situação do processo: não altera. Nome da tarefa no painel: [S] Redistribuir processo.

**Glossário:** utilizada quando o juiz verificar a prevenção de outra vara ou órgão julgador; quando se declarar incompetente.

**Comportamento:** Tarefa de seleção para fins de registro da redistribuição de processos. Permite selecionar: Redistribuir fisicamente e redistribuir eletronicamente.

#### ATENÇÃO:

• Antes de redistribuir o processo é necessário fechar todas as tarefas abertas.

#### PASSO-A-PASSO:

#### - Selecionar "Redistribuir processo":

| Poder Judiciário do Estado Espírito<br>Processo Judicial Eletrônico                                                                                                    | o Santo - TREINAMENTO                                                                                                    | ACESSIBLO4<br>Vara da Fazenda Pública Municipal de Serra / G | ADE CORES F<br>labinete do Magistrad | ALE CONOSCO<br>Orionis Wezen<br>do / Magistrado 💌 |
|----------------------------------------------------------------------------------------------------|----------------------------------------------------------------------------------------------------|--------------------------------------------------------------|--------------------------------------|---------------------------------------------------|
| A Painel Processo Atividades Audiências e sessões                                                                                                    | Configuração                                                                                                    | Acesso rápido:                                               |                                      | <b>0</b> ()                                       |
| Calvas Expedentes Agrupadores Útimas tarefas reatzadas                                                                                                    |                                                                                                    |                                                              | Painel do ma                         | gistrado                                          |
| Catria Catria Ca | Pesquisar<br>Processos - (5) Redistribuir processo                                                                                                    | [S] Re                                                       | edistribuir proce                    | sso 🟝                                             |
| <ul> <li>         G [G] Abg judiela - confirmar despach (marfs. 1 [fm calos. 1)         G [G] Abg judiela - confirmar despach (marfa. 1]         G [G] Abg judiela - confirmar sentença (marfs. 1)         G [G] Abg judiela - minutar despach (mickal) (Tarfs. 1)         G [G] Abg judiela - minutar despach (mickal) (Tarfs. 1)         G [G] Abg judiela - minutar despach (mickal) (Tarfs. 1)         G [G] Abg judiela - minutar despach (mickal) (Tarfs. 1)         G [G] Abg judiela - minutar despach (mickal) (Tarfs. 1)         G [G] Boqueio - Renaujar (Tarfs. 1)         G [G] Boqueio - Renaujar (Tarfs. 1)         G [G] Boqueio - Renaujar (Tarfs. 1)         M [G] Boqueio - Renaujar (Tarfs. 1)         M [G] Boqueio - Renaujar (Tarfs.</li></ul>                                                                                                    | Processo     Processo     Processo | Â                                                            | Pendente desde<br>23/07/2015 13:39   |                                                   |
| <ul> <li>[6] Liberação - Bacenjud * (Tarefa: 1)</li> <li>[6] Liberação - Reanjud * (Tarefa: 1)</li> <li>[6] Prepara expediente - assintara magistrado ** (Tarefa: 7)</li> <li>[6] Kasciára nu Beassociar processos ** (Tarefa: 1)</li> <li>[6] Audiéncia - designar ** (Tarefa: 1)</li> </ul>                                                                                                    | Avar da Fazenda Püblica Municipal de SerraJuliro de Direito da Vara da Fazenda Püblica Municipal<br>EXFIR 888004-81.2018.08.00.049 - Ambiental<br>MUNICIPIO EE SIRAX X Peorg: Canis<br>Avanda de Detição de contrarrazões <sup>€</sup><br>Ottma movimentação: 3006/2015 f643 - Juntada de Petição de contrarrazões <sup>€</sup>                                                                                                    |                                                              | 23/07/2015 13:35                     |                                                   |
| <ul> <li>[3] Auduencia - reanizar ("Intefa: 11)</li> <li>[5] Conclusão - registrar (Tarta: 2)</li> <li>[6] [5] Conferência inicial (Tarta: 7) [Em caixas: 3)</li> <li>[6] [5] Cumprimentos - molitiques (arta: 6)</li> <li>[6] [5] Cumprimentos múltiples (arta: 6)</li> <li>[6] [5] Cumprimentos múltiples (arta: 6)</li> <li>[6] [5] Cumprimentos múltiples (arta: 6)</li> </ul>                                                                                                    |                                                                                                    | Foram                                                        | rencontrados: 2 resulta              | 305                                               |

#### Analisar o tipo de redistribuição que será feita:

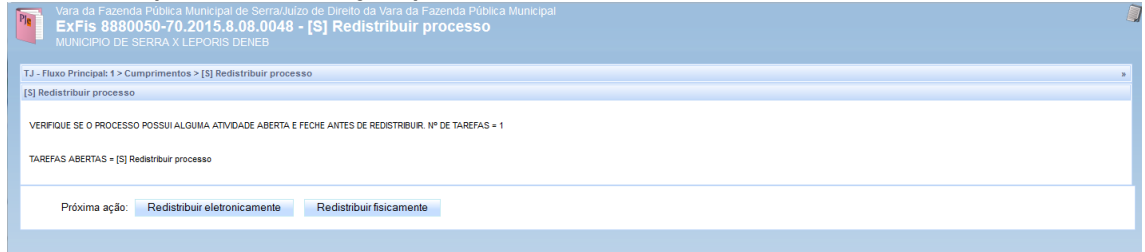

# **REDISTRIBUIÇÃO FÍSICA**

Acessos permitidos: Magistrado, Diretor de Secretaria e Assistente Avançado.

Movimento: não há

Situação do processo: não altera

Nome da tarefa no painel: [S] Redistribuir fisicamente

**Glossário:** possibilita o registro da remessa de autos em razão de declínio de competência, na hipótese de o órgão julgador de destino encontrar-se inativo no PJe/ES ou tratar-se de órgão vinculado a outro Tribunal.

**Comportamento:** Encaminha os processos para a tarefa de **Remessas diversas,** onde deverá ser selecionada a opção "Remessa ao juízo competente", informando o "destino" e o "motivo da remessa".

#### ATENÇÃO:

- No caso de declínio de competência a órgão vinculado a Tribunal diferente ou órgão julgador inativo no PJe/ES não é feita a REDISTRIBUIÇÃO, pois os sistemas não possuem integração para

realizar essa tarefa. Por essa razão, a Secretaria deverá proceder à REMESSA, discriminando os complementos "destino" e o "motivo da remessa", conforme segue: – <u>Motivos possíveis</u> (tabelado):

90 declaração de competência para órgão vinculado a Tribunal diferente

TJES declaração de competência para órgão vinculado a Unidade TJES não integrado ao sistema

- NÃO HÁ REGISTRO DO MOVIMENTO DE REDISTRIBUIÇÃO nesse momento, porque efetivamente ela não é realizada via sistema; há apenas a remessa do processo para a Jurisdição competente.

- Nesses casos de "redistribuição pela via física", o movimento é dado na tarefa "remessas diversas" (e nessa tarefa o sistema realiza <u>baixa automática</u> do processo).

– PROCEDIMENTO: o processo deverá ser impresso e remetido ao órgão julgador competente.

NOTAS:

- O CNJ apresenta vários movimentos indicativos da realização de uma REMESSA, classificados segundo o responsável pela remessa:
- 978 Remessa do Arquivo para #{destino}, se realizada pelo Arquivista.
- 982 Remetidos os Autos (#{motivo\_da\_remessa})da Distribuição ao #{destino}, *se realizada pelo Distribuidor.*
- 123 Remetidos os Autos (#{motivo\_da\_remessa}) para #{destino}, se realizada pela Secretaria.
- 980 Remetidos os autos da Contadoria ao #{destino}, se realizada pelo Contador
  - Porém, o registro da REMESSA fundada em incompetência do juízo é realizado pela Secretaria:
- 123 Remetidos os Autos (#{motivo\_da\_remessa}) para #{destino}

#### PASSO-A-PASSO:

#### - Clicar em Redistribuir fisicamente:

| Vara da Fazenda Pública Municipal de Serra/Nilzo de Direito da Vara da Fazenda Pública Municipal ExFis 8880050-70.2015.8.08.0048 - [S] Redistribuir processo MUNICIPIO DE SERRA X LEPORIS DENEB |  |
|----------------------------------------------------------------------------------------------------|--|
| TJ - Fluxo Principal: 1 > Cumprimentos > [5] Redistribuir processo                                                                                                    |  |
| [5] Redistribuir processo                                                                                                    |  |
| VERFIQUE SE O PROCESSO POSSUI ALGUMA ATIVIDADE ABERTA E FECHE ANTES DE REDISTRIBUR, Nº DE TAREFAS = 1<br>TAREFAS ABERTAS = [5] Redistribuir processo                                            |  |
| Próxima ação: Redistribuir eletronicamente Redistribuir fisicamente                                                                                                    |  |
| $\Delta$                                                                                                    |  |

#### - Selecionar o "motivo da remessa"

| 8 |
|---|
|   |
|   |
|   |
|   |
|   |

#### - Informar o "destino" e clicar em "Remeter-Baixar".

| 1 | Vara da Fazenda Pública Municipal de Serral/luizo de Direito da Vara da Fazenda Pública Municipal ExFis 8880050-70.2015.8.08.0048 - [S] Remessa ao juízo competente (órgão julgador inativo no PJe) MUNICIPIO DE SERRA X LEPORIS DENEB |  |
|---|----------------------------------------------------------------------------------------------------|--|
|   | TJ - Fluxo Principal: 1 > Cumprimentos > Remessa diversas > [5] Remessa ao juizo competente (órgão julgador institvo no PJe)                                                                                                    |  |
|   | [3] Remessa ao juizo competente (órgão julgador instivo no PJe)                                                                                                    |  |
| 4 | Orga destino*<br>Created                                                                                                    |  |
|   | A *Campes Obrigatórios                                                                                                    |  |
|   | Próxima ação: Remeter-Baixar Triagem                                                                                                    |  |

# **REDISTRIBUIÇÃO ELETRÔNICA**

Acessos permitidos: Magistrado, Diretor de Secretaria e Assistente Avançado. Movimento (automático):

Redistribuído por #{tipo\_de\_distribuicao\_redistribuicao} em razão de #{moti-L, 36 vo\_da\_redistribuicao} 84 alteração de competência do órgão 35 criação de unidade judiciária 28 desaforamento 29 erro material 89 extinção de unidade judiciária Impedimento \* 30 7 motivo\_da\_redistribuicao Tabelado 83 incompetência 87 recusa de prevenção/dependência remessa de execução cível (CPC, 88 475-P, par. ún.) 86 reunião de execuções 34 sucessão 31 Suspeição \*

# Situação do processo: não altera

**Nome da tarefa no painel**: [S] Redistribuir eletronicamente **Glossário:** Tarefa que realiza a redistribuição eletronicamente.

**Comportamento:** Registra a redistribuição e encaminha o processo para o início do fluxo do órgão julgador que recebeu a redistribuição.

# ATENÇÃO:

(\*) Para **impedimento** e **suspeição** a Secretaria não deve realizar a Redistribuição ou Remessa, devendo ser adotado o seguinte procedimento:

- entrar em contato com o "administrador" do sistema, encaminhando e-mail para <u>atendimentopje@tjes.jus.br</u>, solicitando seja cadastrado o juiz substituto no Órgão Julgador (sem receber distribuição), para que este tenha a visibilidade do processo acessando a Vara;
- a Secretaria de origem deverá **criar alerta** no processo para destacar que este processo possui Juiz impedido/suspeito.

#### PASSO-A-PASSO:

- Acessar "redistribuir eletronicamente":

| Vara da Fazenda Pública Municipal de Serra/Juiz de Direito Substituto da Vara da Fazenda Pública Municipal<br><b>ExFis 8880007-36.2015.8.08.0048 - [S] Redistribuir processo</b><br>MUNICIPIO DE SERRA X PEGASI CANIS e outros |
|----------------------------------------------------------------------------------------------------|
| TJ - Fluxo Principal: 1 > Cumprimentos > [S] Redistribuir processo                                                                                                    |
| [S] Redistribuir processo                                                                                                    |
| VERIFIQUE SE O PROCESSO POSSUI ALGUMA ATIVIDADE ABERTA E FECHE ANTES DE REDISTRIBUIR. Nº DE TAREFAS = 1<br>TAREFAS ABERTAS = [S] Redistribuir processo                                                                         |
| Próxima ação: Redistribuir eletronicamente Redistribuir fisicamente                                                                                                    |

#### - Selecionar o "motivo da redistribuição":

| Vara da Fazenda<br>ExFis 88800                                                                                                    | a Pública Municipal de Serra/Juiz de Direito Substituto da Vara da Fazenda Pública Municipal<br>007-36.2015.8.08.0048 - [S] Redistribuir eletronicamente |
|----------------------------------------------------------------------------------------------------|----------------------------------------------------------------------------------------------------|
| J - Fluxo Principal: 1 > Cu                                                                                                    | mprimentos > [S] Redistribuir eletronicamente                                                                                                    |
| ] Redistribuir eletronica                                                                                                    | mente                                                                                                    |
| Data de autuação:<br>Data de distribuição:                                                                                                 | Sexta-feira, 15/05/2015 12:47:05<br>Sexta-feira, 15/05/2015 12:47:05                                                                                     |
| Municipais (5972)                                                                                                    |                                                                                                    |
| Redistribuição<br>Motivo de redistribuiç                                                                                                   | ão 🗟                                                                                                    |
| Selecione<br>Selecione<br>Alteração da competê<br>Criação de unidade ju<br>Desaforamento<br>Erro material                                  | ância do órgão<br>udiciária                                                                                                    |
| Extinção de unidade j<br>Impedimento<br>Incompetência<br>Prevenção<br>Recusa de prevenção<br>Recunião de execuçõe<br>Sucessão<br>Suspeição | judiciária<br>5 / dependência<br>25                                                                                                    |

| adiatribuir alat    | r - cumprintent | a > [a] registriour cicromenticite |          |
|---------------------|-----------------|------------------------------------|----------|
| redistribuir eleti  | ronicamente     |                                    |          |
| ita de autuação:    | Sex             | a-feira, 15/05/2015 12:47:05       |          |
| ta de distribuição: | Sex             | a-feira, 15/05/2015 12:47:05       |          |
|                     |                 |                                    | Assuntos |
| unicipais (5972)    |                 |                                    |          |
| Redistribuição      | Erro material   |                                    |          |
| Redistribuição      | de Processo     |                                    |          |
| Selecione o Ti      | ipo* 🗎          |                                    |          |
| O Por               | O Por           | O Por                              |          |
| dependência         | prevenção       | sorteio                            |          |
| A * Campos (        | Obrigatórios    |                                    |          |
| Redistribuir        |                 |                                    |          |
| recusubul           |                 |                                    |          |

#### Selecionar o "tipo de redistribuição" e clicar em "Redistribuir":

#### ASSOCIAR OU DESASSOCIAR PROCESSOS

Acessos permitidos: Magistrado, Diretor de Secretaria e Assistente Avançado. Movimento (automático

135 Apensado ao processo #{numero\_do\_processo}

# Situação do processo: não altera.

Nome da tarefa no painel: [S] Associar ou desassociar processos\*.

**Glossário:** Tarefa múltipla, ou seja, pode ser realizada em conjunto com outras tarefas. Precisa ser finalizada para que o processo siga o fluxo. Realiza associações e desassociações (apensar e desapensar).

Tipos de Associações: Desmembramento, Dependência, Prevenção. **ATENÇÃO**:

- O movimento é dado ao realizar o apensamento ou desapensamento na opção de menu, ou seja, antes de sair da tarefa.
- Ao indicar a prevenção, a distribuição por dependência não é automática, e, dessa forma, faz-se necessário analisar a associação.
- Ao realizar o desmembramento a associação não é automática.

#### PASSO-A-PASSO:

- Selecionar, na tarefa Cumprimentos múltiplos, Associar ou desassociar processos e clicar em Confirmar cumprimentos múltiplos:

| P | Vara da Fazenda Pública Municipal de Ser<br>ExFis 8880050-70.2015.8.08.0<br>MUNICIPIO DE SERRA X LEPORIS DENEB                                                                                                    | rra/Auizo de Direito da Vara da Fazenda Pública Municipal<br>048 - [5] Cumprimentos múltiplos | ) |  |  |
|---|----------------------------------------------------------------------------------------------------|-----------------------------------------------------------------------------------------------|---|--|--|
|   | EXECUÇÃO FISCAL (1116)<br>EXEQUENTE: MUNICIPIO DE SERRA<br>EXECUTADO: LEPORIS DENEB                                                                                                    |                                                                                               |   |  |  |
|   |                                                                                                    | DECISÃO                                                                                       |   |  |  |
|   | (Digte aqui o teor da decisão);                                                                                                    |                                                                                               |   |  |  |
|   |                                                                                                    | SERRA-ES, 23 de julho de 2015.                                                                |   |  |  |
|   |                                                                                                    | Cygni Doradus<br>Juiz(a) de Direito                                                           |   |  |  |
|   | CUMPRIMENTOS MÚLTIPLOS:                                                                                                    |                                                                                               |   |  |  |
| ⇔ | Associar ou desassociar processos* Prepara                                                                                                    | ar comunicação' Expedição de documentos"                                                      |   |  |  |
|   | Audiência** Leilão**                                                                                                    | " Pericia"                                                                                    |   |  |  |
|   | (*) Tarefas múltplas: prendem o processo no fluxo. As tarefas marcadas são abertas e precisam ser finalizadas para que o processo siga o fluxo.                                                                         |                                                                                               |   |  |  |
|   | (**) Tarefas múltiplas autónomas: não prendem o processo no fluxo. As tarefas marcadas são abertas e o processo segue também para a tarefa Cumprimentos - concluir, exceto se houver alguma tarefa múltipla(*) marcada. |                                                                                               |   |  |  |
|   | OBSERVAÇÕES: Ao marcar uma ou mais das opções acima, s                                                                                                    | selecione Confirmar cumprimentos múltiplos, senão as marcações acima serão desconaideradas.   |   |  |  |
|   | Próxima ação: Confirmar cumprimentos múltiplos Triagem                                                                                                    |                                                                                               |   |  |  |

Ou abrir a tarefa clicando no ícone

| Poder Judiciário do Estado Espírit<br>Processo Judicial Eletrônico                                                                                                    | o Santo - TREINAMENTO                                                                                                    | ACESSIBLE           | DADE CORES                        | FALE CONOS<br>Orionis \ |
|----------------------------------------------------------------------------------------------------|----------------------------------------------------------------------------------------------------|---------------------|-----------------------------------|-------------------------|
| Painel Processo Atividades Audiências e sessões                                                                                                    | Configuração                                                                                                    | Acesso rápido:      | Gubinete do Magist                | Ø                       |
|                                                                                                    |                                                                                                    |                     | Painel do m                       | nagistrad               |
| Caixas Expedientes Agrupadores Últimas tarefas realizadas<br>Perfil de visualização:   Restrio  Completo (somente consulta)                                                                                                    |                                                                                                    |                     |                                   |                         |
| Caixas                                                                                                    |                                                                                                    | [S] Associar ou Des | associar proce                    | ssos * 🖻                |
| Tarefas de processos<br>[] [G] Ato judicial - concluir (Tarefa: 2)<br>[] [G] Ato judicial - conclurer (Tarefa: 1) Em caixas: 1)                                                                                                    | Pesquisar<br>Processos - [5] Associar ou Desassociar processos *                                                                                                    |                     |                                   | *                       |
| <ul> <li>[6] Ato judicial - confirmar despacho (inicial) (Tarefa: 3)</li> <li>[6] Ato judicial - confirmar sentença (Tarefa: 1)</li> <li>[6] Ato judicial - iniutar decisia (inicial) (Tarefa: 1)</li> <li>[6] Ato judicial - minutar decisia (inicial) (Tarefa: 1)</li> <li>[6] Ato judicial - minutar despacho (inicial) (Tarefa: 1)</li> <li>[6] Ato judicial - minutar despacho (inicial) (Tarefa: 1)</li> </ul> | Processo     Processo     Processo | <u>م</u>            | Pendente desd<br>23/07/2015 15:11 | 1                       |
| <ul> <li>[G] Liberação - Bacenjud * (Tarefa: 1)</li> <li>[G] Liberação - Renajud * (Tarefa: 1)</li> <li>[G] Preparar expediente - assinatura magistrado ** (Tarefa: 7)</li> <li>[S] Associar nu Desassociar processos * (Tarefa: 2)</li> <li>[S] Associar nu Desassociar processos * (Tarefa: 2)</li> </ul>                                                                                                    | Aver. 65 Fazenda Pikilica Municipal de Sarra/Julica de Diretio da Vara da Fazenda Pikilica Municipal     EXFIS 8880019-50.2015.8.08.0043 - Divida Attiva     Autuado em: C0/10/2015     Juliado em: C0/10/2015     Ulema movientajão: 00/10/2015 4.47 - Apensado ao processo 8880003-96.2015.8.08.0048                                                                                                    |                     | 07/07/2015 14:20                  | 8                       |
| [5] Audiencia - designar — (18/618: 1)     [5] Audiéncia - realizar <sup>sa</sup> (Tarefa: 11)     [5] Conclusée - realizar <sup>sa</sup> (Tarefa: 2)                                                                                                    |                                                                                                    | Fora                | am encontrados: 2 resi            | ultados                 |

- Digitar o número do processo a ser associado:

| Vara da Fazenda Pública Municipa<br>EXFIS 8880050-70.2015.<br>MUNICIPIO DE SERRA X LEPORIS<br>TJ - Fluxo Principal: 1 > Cumprimentos > [5] As | al de Serra/Juízo de Direito da Vara da Fazen<br>8.08.0048 - [S] Associar ou Des:<br>8 DENEB<br>Isociar ou Desassociar processos * | da Pública Municipal<br>associar processos * |                                         | 2 |
|----------------------------------------------------------------------------------------------------|----------------------------------------------------------------------------------------------------|----------------------------------------------|-----------------------------------------|---|
| [S] Associar ou Desassociar processos *                                                                                                    |                                                                                                    |                                              |                                         |   |
| Processo associado 8880019-50 2015.8.08.0048 8880019-50 2015.8.08.0048                                                                        | Tipo de associação<br>[Selecione]  orgã                                                                                            | Adicionar<br>o julgador                      | Tipo de associação                      |   |
|                                                                                                    | ▲ Processo ▼                                                                                                    | ▲ Tipo de Associaçã                          | io 🕶<br>Foram encontrados: 0 resultados | · |
| · · · ·                                                                                                    | entos                                                                                                    |                                              |                                         |   |

#### - Selecionar o tipo de associação:

| Vara da Fazenda Pública Municipal<br>ExFis 8880050-70.2015.8<br>MUNICIPIO DE SERRA X LEPORIS (                       | de Serra/Juizo de Direito da Vara da Fazenc<br>.08.0048 - [S] Associar ou Desa<br>DENEB | la Poblica Municipal<br>ISSOCIAR processos * |                                 |
|----------------------------------------------------------------------------------------------------|-----------------------------------------------------------------------------------------|----------------------------------------------|---------------------------------|
| TJ - Fluxo Principal: 1 > Cumprimentos > [S] Asso                                                                    | ociar ou Desassociar processos *                                                        |                                              | ×                               |
| [S] Associar ou Desassociar processos *                                                                              |                                                                                         |                                              |                                 |
| Processo associado<br>8880019-50.2015.8.08.0048<br>Processo<br>Total de processos que serão associados: 0<br>Incluir | Tipo de associação<br>[Selecione] rgão<br>Desmembramento<br>Dependência<br>Prevenção    | Adicionar                                    | Tipo de associação              |
| Processos associados                                                                                                 |                                                                                         |                                              |                                 |
|                                                                                                    | ▲ Processo ▼                                                                            | ▲ Tipo                                       | de Associação 👻                 |
|                                                                                                    |                                                                                         |                                              | Foram encontrados: 0 resultados |
| Próxima ação: Concluir cumprime                                                                                      | entos                                                                                   |                                              |                                 |

#### - Clicar em adicionar:

| Vara da Fazenda Pública Municipa<br>ExFis 8880050-70.2015.8<br>MUNICIPIO DE SERRA X LEPORIS | I de Serra/Juizo de Direit<br>3.08.0048 - [S] As:<br>DENEB | o da Vara da Fazenda Pública Municipal<br>sociar ou Desassociar proces | S0S *                  |                                 |   |
|---------------------------------------------------------------------------------------------|------------------------------------------------------------|------------------------------------------------------------------------|------------------------|---------------------------------|---|
| ra - Fluxo Principal: 1 > Cumprimentos > [3] Ass                                            | social ou besassocial proces                               | 505 -                                                                  |                        |                                 | - |
| [5] Associal ou besassocial processos -                                                     |                                                            |                                                                        |                        |                                 | - |
| Processo associado                                                                          | Tipo de associação<br>[Selecione]                          | Adicionar                                                              |                        |                                 |   |
| Processo                                                                                    |                                                            |                                                                        | Órgão julgador         | Tipo de associação              |   |
| 8880019-50.2015.8.08.0048                                                                   |                                                            | Vara da Fazenda Pública Municipal de Serra                             |                        | Dependência                     |   |
| Total de processos que serão associados: 1                                                  |                                                            |                                                                        |                        |                                 |   |
| Incluir                                                                                     |                                                            |                                                                        |                        |                                 |   |
| Processos associados                                                                        |                                                            |                                                                        |                        |                                 |   |
|                                                                                             | ▲ Processo ▼                                               |                                                                        | ▲ Tipo de Associação ▼ |                                 |   |
|                                                                                             |                                                            |                                                                        |                        | Foram encontrados: 0 resultados |   |
| Próxima ação: Concluir cumprime                                                             | entos                                                      |                                                                        |                        |                                 |   |

#### - Clicar em incluir:

| Vara da Fazenda Pública Municipal d<br>EXFIS 8880050-70.2015.8<br>MUNICIPIO DE SERRA X LEPORIS D<br>TJ - Fluxo Principal: 1> Cumprimos > [5] Asso | de Serra/Juízo de Direito da Var<br>.08.0048 - [S] ASSOCIAT<br>DENEB<br>ociar ou Desassociar processos * | a da Fazenda Pública Municipal<br>OU Desassociar processo | IS *                                  |                                 |
|----------------------------------------------------------------------------------------------------|----------------------------------------------------------------------------------------------------|-----------------------------------------------------------|---------------------------------------|---------------------------------|
| Processo associado Processo Processo Total de processos que serão associados: 0 Incluir                                                           | Tipo de associação<br>[Selecione]                                                                        | Adicionar<br>Órgão julgador                               | Tipo de asso                          | ciação                          |
| Processos associados                                                                                                    | ▲ Processo ▼                                                                                             |                                                           | ▲ Tipo de Associação ▼<br>Dependência | Foram encontrados: 1 resultados |
| Próxima ação: Concluir cumprimer                                                                                                    | ntos                                                                                                    |                                                           |                                       |                                 |

#### **PREPARAR EXPEDIENTE - SELECIONAR TIPOS**

Acessos permitidos: Magistrado, Diretor de Secretaria e Assistente Avançado.

Movimento: não há.

Situação do processo: não altera.

Nome da tarefa no painel: [S] Preparar Expediente – selecionar tipos\*.

**Glossário:** Tarefa múltipla, ou seja, pode ser realizada em conjunto com outras tarefas. Precisa ser finalizada para que o processo siga o fluxo. Aplicável para a confecção de: Alvará, cartas, certidão, cartas postais, mandado, ofício, outros e edital.

**Comportamento:** Permite selecionar uma ou várias opções entre os tipos de expedientes. O encaminhamento dos expedientes são feitos pelo PAC – Preparar Comunicação.

#### ATENÇÃO:

 O registro do movimento 60 Expedição de #{tipo\_de\_documento} não é realizada na terefa "preparar expediente", pois a teor do glossário do CNJ (<u>http://www.cnj.jus.br/sgt/consulta\_publica\_movimentos.php</u>) esse movimento é dado por ocasião do efetivo encaminhamento. Senão, vejamos:

Glossário: Registra o momento em que o documento se considera pronto e é encaminhado para produzir a sua finalidade, inclusive certidões. Cada tribunal pode criar tabela complementar de documentos a serem expedidos ou juntados. São obrigatórios os tipos de documentos constantes do complemento "tipo de documento" da Tabela de movimentos.

• Diante disso, o movimento será lançado no PAC.

#### PASSO-A-PASSO:

- Selecionar, na tarefa Cumprimentos múltiplos, Expedição de documentos e clicar em Confirmar cumprimentos múltiplos:

| EXEQUÊNTE: MUNICÍPIO DE S<br>EXECUTADO: PEGASI CANIS,                                                                                                    | SERRA<br>BETELGEUSE ENIF, ENIF AUSTRAL                                                                                           | JS, CANIS CARINAE                                                                                                    |   |
|----------------------------------------------------------------------------------------------------|----------------------------------------------------------------------------------------------------|----------------------------------------------------------------------------------------------------|---|
|                                                                                                    |                                                                                                    | DESPACHO                                                                                                    |   |
|                                                                                                    |                                                                                                    |                                                                                                    |   |
| [Digite aqui o teor do despacho]                                                                                                    |                                                                                                    |                                                                                                    |   |
|                                                                                                    |                                                                                                    |                                                                                                    |   |
|                                                                                                    |                                                                                                    |                                                                                                    | I |
|                                                                                                    |                                                                                                    | SERRA-ES, 17 de maio de 2015.                                                                                                    | I |
|                                                                                                    |                                                                                                    | SERRA-ES, 17 de maio de 2015.                                                                                                    |   |
|                                                                                                    |                                                                                                    | SERRA-ES, 17 de maio de 2015.<br>Camelopardalis Aurigae<br>Juizía) de Direito                                                                                                    |   |
|                                                                                                    |                                                                                                    | SERRA-ES, 17 de maio de 2015.<br>Camelopardalis Aurigae<br>Juiz(a) de Direito                                                                                                    |   |
|                                                                                                    |                                                                                                    | SERRA-ES, 17 de maio de 2015.<br>Camelopardalis Aurigae<br>Juiz(a) de Direito                                                                                                    |   |
| NPRIMENTOS MÚLTPLOS.                                                                                                    |                                                                                                    | SERRA-ES, 17 de maio de 2015.<br>Camelopardalis Aurigae<br>Juiz(a) de Direito                                                                                                    |   |
| IPRIMENTOS MÚLTPLOS:<br>sociar ou desassociar processos*                                                                                                    | Preparar comunicação'                                                                                                    | SERRA-ES, 17 de maio de 2015.<br>Camelopardalis Aurigae<br>Juiz(a) de Direito                                                                                                    |   |
| IPRIMENTOS MÜLTPLOS:<br>ociar ou desassociar processos*<br>téncia**                                                                                                 | Preparar comunicação"                                                                                                    | SERRA-ES, 17 de maio de 2015.<br>Camelopardalis Aurigae<br>Juiz(a) de Direito  Expedição de documentos**  Pericias*                                                                                                    |   |
| IPRIMENTOS MÚLTPLOS:<br>sociar ou desassociar processos*<br>tiência**                                                                                               | Preparar comunicação"                                                                                                    | SERRA-ES, 17 de maio de 2015.<br>Camelopardalis Aurigae<br>Juiz(a) de Direito  Expedição de documentos**  Pericia**                                                                                                    |   |
| IPRAMENTOS MÚLTPLOS:<br>sociar ou desassociar processos*<br>tiência**<br>arefas múltiplas: prendem o processo no fuo                                                | Preparar comunicação"<br>Leilio"<br>Ro. As tarefas marcadas são abertas e precis                                                 | SERRA-ES, 17 de maio de 2015.<br>Camelopardalis Aurigae<br>Juiz(a) de Direito  Expedição de documentos**  Precise**  am ser finalizadas para que o processo siga o fluxo.                                                                                                    |   |
| IPRMENTOS MÜLTPLOS:<br>Isociar ou desassociar processos*<br>Béncia**<br>darefas múltiplas: prendem o processo no fluz<br>Tarefas múltiplas autônomas: não prendem o | Preparar comunicação"<br>Ecelião"<br>exo. As tarefas marcadas são abertas e precis<br>processo no fluxo. As tarefas marcadas são | SERRA-ES, 17 de maio de 2015.<br>Camelopardalis Aurigae<br>Juiz(a) de Direito  Expedição de documentos*  Emperica*  am ser finalizadas para que o processo siga o floxo.  pabetas e o processo segue também para a tarefa Cumprimentos - concluir, exceto se houver alguma tarefa múltipla(*) marcado |   |

Ou abrir a tarefa clicando no ícone

| Poder Judiciário do Estado Espír<br>Processo Judicial Eletrônico                                                                                                    | ito Santo - TREINAMENTO                                                                                                    |                                                                             |
|----------------------------------------------------------------------------------------------------|----------------------------------------------------------------------------------------------------|-----------------------------------------------------------------------------|
|                                                                                                    | Vara da Fazenda Pública N                                                                                                    | Municipal de Serra / Direção da Secretaria / Diretor de Secre               |
| Painel Processo Atividades Audiências e sessões                                                                                                    | Configuração Acesso I                                                                                                    | rápido: 🛛 🖉                                                                 |
|                                                                                                    |                                                                                                    | Painel do usuár                                                             |
|                                                                                                    |                                                                                                    |                                                                             |
| ixxas Expedientes Agrupadores Utimas tarefas realizadas<br>rffil de visualização:                                                                                                    |                                                                                                    | [S] Preparar expediente - selecionar tipos *                                |
| akos Expedientes Agrupadores Utimos tarefas realizadas<br>erfil de visualização: @ Restrito O Completo (somente consulta)<br>Ceixos<br>Localizar caixa                                                                                                    | 1 Description                                                                                                    | [S] Preparar expediente - selecionar tipos *                                |
| nica Epodetris Appaolores Utimas teritas restadas rfil de visualização: @ Reatrio © Completo (somente consulta) Calasa Localizar calua Tarifa de processoa Reatria de processoa                                                                                                    | Pesquiser<br>Drosses III Benny employee addrives for *                                                                                                    | [S] Preparar expediente - selecionar tipos *                                |
| Alta Epodetris Appoptores Utimas tarefas nastadas<br>rifil de visualização: @ Reatrito © Completo (somente consulta)<br>Calasa<br>Localizar caixa<br>Tarefas de processos<br>Fil S Conclusão - registrar (Tarefa: 1)<br>13 Complementes - conducir (Tarefa: 1)                                                                                                    | Processo Processo ProcessO ProcessO ProcesSO ProcesSO Pr | [S] Preparar expediente - selecionar tipos *<br>*                           |
| Account of the sector of the sector of  | Processos - [1] Preparar expediente - selecionar tipos *     Processo     /10 Area fi Exancta Nutricia de Caracitaria de Direito Substituto da Vara da Fazenda Pública Municipal     Servica da Seño 246 - Municipal Seño 246 - Municipal     Seño 246 - Municipal Seño 246 - Municipal     Seño 246 - Municipal Seño 246 - Municipal     Seño 246 - Municipal Seño 246 - Municipal     Seño 246 - Municipal Seño 246 - Municipal     Seño 246 - Municipal Seño 246 - Municipal     Seño 246 - Municipal Seño 246 - Municipal     Seño 246 - Municipal     Se     | [5] Preparar expediente - selecionar tipos * Pendente desde 2005/2015/12:30 |
| Dependentes Agropadores Uthreat taretas reatzadas      refil de visualização:          e Reakto         Completo (sometie consulta)          Cabas          Localizar cabica          Tortes de processos          Si Devolvidos do juiz - despacho (Tarefa: 1)          Si Devolvidos do juiz - despacho (Tarefa: 1)          Si Devolvidos do juiz - despacho (Tarefa: 1)          Si Devolvidos do juiz - despacho (Tarefa: 1)          Si Devolvidos do juiz - despacho (Tarefa: 1)          Si Preparar expediente - asiatuna otricor ** (Tarefa: 1)          Si Preparar expediente - coñcio ** (Tarefa: 1)          Si Preparar expediente - coñcio ** (Tarefa: 1)          Si Preparar expediente - soltator Tapoi ** (Tarefa: 1)          Si Preparar expediente - soltator Tapoi ** (Tarefa: 1)          Si Preparar expediente - soltator Tapo | Pesquisar     Processos - [3] Preparar expediente - selecionar tipos *     Processo     Processo     Avra da Fazenda Pública Municipal de Serra/Juizi de Direito Substituto da Vara da Fazenda Pública Municipal     Ex/Fis 8880007-38.2015.80.8048 - Municipals     Ex/Fis 8880007-38.2015.80.8048 - Municipals     Ex/Fis 8880007-38.2015.80.8048 - Municipals     Ex/Fis 8880007-38.2015.80.8048 - Municipals     Ex/Fis 8880007-38.2015.80.8048 - Municipals     Ex/Fis 8880007-38.2015.80.8048 - Municipals     Ex/Fis 8880007-38.2015.80.8048 - Municipals     Ex/Fis 8880007-38.2015.80.8048 - Municipals     Ex/Fis 8880007-38.2015.80.8048 - Municipals     Ex/Fis 8880007-38.2015.80.8048 - Municipals     Ex/Fis 8880007-38.2015.80.8048 - Municipals     Ex/Fis 8880007-38.2015.80.8048 - Municipals     Ex/Fis 888007-38.2015.80.8048 - Municipals     Ex/Fis 888007-38.2015.80.8048 - Municipals     Ex/Fis 888007-38.2015.80.8048 - Municipals     Ex/Fis 888007-38.2015.80.8048 - Municipals     Ex/Fis 888007-38.2015.80.8048 - Municipals     Ex/Fis 888007-38.2015.80.8048 - Municipals     Ex/Fis 888007-38.2015.8048 - Municipals     Ex/Fis 888007-38.2015     Ex/Fis 888007-38.2015     Ex/Fis 888007-38     | [S] Preparar expediente - selecionar tipos *                                |

- Selecionar os tipos de documentos a serem produzidos e clicar em Confirmar seleção:

|                                                                                                    | Avenida Getúlio Var                                          | ESTADO DO ESPIRITO SANTO<br>PODER JUDICIÁRIO<br>Vara da Fazenda Pública Municipal de S<br>rgas, 250, Fórum D: João Mancel Carvalno, Sera Centro, 5<br>Telefone (27) 32911011 | erra<br>Serra - ES - CEP: 29176-090 |  |
|----------------------------------------------------------------------------------------------------|--------------------------------------------------------------|----------------------------------------------------------------------------------------------------|-------------------------------------|--|
| PROCESSO Nº 8880007-36.2015<br>EXECUÇÃO FISCAL (1116)<br>EXEQUENTE: MUNICIPIO DE SE<br>EXECUTADO: PEGASI CANIS, B | .8.08.0048<br>RRA<br>ETELGEUSE ENIF, ENIF AUSTRALIS, CANIS ( | CARINAE                                                                                                    |                                     |  |
|                                                                                                    |                                                              | DESPACHO                                                                                                    |                                     |  |
| [Digite aqui o teor do despacho]                                                                                  |                                                              |                                                                                                    |                                     |  |
|                                                                                                    |                                                              | SERRA-ES, 17 de maio de 2015.                                                                                                    |                                     |  |
|                                                                                                    |                                                              | Camelopardalis Aurigae<br>Juiz(a) de Direito                                                                                                    |                                     |  |
| rcar uma ou mais das opções abaixo, seleci                                                                        | one "Confirmar seleção", senão as marcações serão des        | consideradas.                                                                                                    |                                     |  |
| rvação                                                                                                    | Alvará **                                                    | Cartas **                                                                                                    | Cartas postais **                   |  |
|                                                                                                    | Certidão **                                                  | Edital **                                                                                                    | Mandado **                          |  |
|                                                                                                    | Oficio **                                                    | Outros documentos **                                                                                                    |                                     |  |

Nota: a marcação acima só permite preparar um expediente para o mesmo "tipo" selecionado; havendo mais, a operação deverá ser repetida clicando no checkbox Novo expediente.

| Vara da Fazenda Pública Municipal de Serra/Juiz de Direito Substituto da Vara da Fazenda Pública Municipal ExFis 8880007-36./2015.8.08.0048 - [S] Preparar expediente - concluir * MUNICIPIO DE SERRA X PEGASI CAVAS e outros                                                                                                    |  |
|----------------------------------------------------------------------------------------------------|--|
| TJ - Fluxo Principal: 1 > Cumprimentos > [5] Preparar expediente - concluir 4                                                                                                    |  |
| [5] Preparar expediente - concluir *                                                                                                    |  |
| TAREFAS ABERTAS = [5] Preparar expediente - conclur *, [5] Preparar expediente - outros **, [5] Preparar expediente - mandado **, [5] Preparar expediente - ceritidão **, [5] Preparar expediente - oficio **, [5] Preparar expediente - cartas **, [5] Preparar expediente - cartas postans **, [5] Preparar expediente - avaita **, [5] Preparar expediente - cartas **, [5] Preparar expediente - cartas **, [5] Preparar exped |  |
| Próxima ação: Concluir cumprimentos Novo expediente Preparar comunicação                                                                                                    |  |
|                                                                                                    |  |

#### **PREPARAR EXPEDIENTE - CONCLUIR**

Acessos permitidos: Magistrado, Diretor de Secretaria e Assistente Avançado.

Movimento: não há.

Situação do processo: não altera.

Nome da tarefa no painel: [S] Preparar Expediente – concluir\*.

**Glossário:** Tarefa múltipla, ou seja, pode ser realizada em conjunto com outras tarefas. Precisa ser finalizada para que o processo siga o fluxo. Tarefa de seleção. Permite selecionar: Novo expediente, Preparar Comunicação e Concluir.

#### PASSO-A-PASSO:

| Ple              | Vara da Fazend<br>ExFis 8880<br>MUNICIPIO DE S | la Pública Municipal de Serr<br>1007-36.2015.8.08.00<br>SERRA X PEGASI CANIS e d | a/Juiz de Direito Substitu<br><b>)48 - [S] Preparar</b><br>putros | da Vara da Fazenda Pública Municipal<br>xpediente - concluir *                                                                     | l                                                         |
|------------------|------------------------------------------------|----------------------------------------------------------------------------------|-------------------------------------------------------------------|----------------------------------------------------------------------------------------------------|-----------------------------------------------------------|
| TJ - Flu         | ixo Principal: 1 > Cu                          | umprimentos > [S] Preparar exp                                                   | ediente - concluir *                                              |                                                                                                    |                                                           |
| [S] Pre          | parar expediente -                             | concluir *                                                                       |                                                                   |                                                                                                    |                                                           |
| TAREF<br>**, [S] | FAS ABERTAS = [S] P<br>Preparar expediente     | reparar expediente - concluir *, [S] F<br>- alvará **, [S] Preparar expediente - | Preparar expediente - outros **,<br>edital **                     | Preparar expediente - mandado **, [S] Preparar expediente - certidão **, [S] Preparar expediente - oficio **, [S] Preparar expedie | nte - cartas **, [S] Preparar expediente - cartas postais |
|                  | Próxima ação:                                  | Concluir cumprimentos                                                            | Novo expediente                                                   | Preparar comunicação                                                                                                    |                                                           |
|                  |                                                |                                                                                  |                                                                   |                                                                                                    |                                                           |

# **CUMPRIMENTOS CONCLUIR**

Acessos permitidos: Magistrado, Diretor de Secretaria e Assistente Avançado.

Movimento: não há.

Situação do processo: não altera.

Nome da tarefa no painel: [S] Cumprimentos - concluir.

**Glossário:** Tarefa de seleção. Permite selecionar: Cumprimentos, Prazo e Triagem ou Conferência Inicial (se o processo ainda não teve a expedição da certidão de Conferência Inicial).

# PASSO-A-PASSO:

1) Na tela da tarefa são exibidas todas as tarefas abertas.

2) Clique na "Próxima ação" desejada.

| - Fluxo Principal: 1 > Cumprimentos > [5] Co | amprimentos - concluir   |                                                                                         |  |
|----------------------------------------------|--------------------------|-----------------------------------------------------------------------------------------|--|
| ] Cumprimentos - concluir                    |                          |                                                                                         |  |
| AREFAS ABERTAS = [S] Cumprimentos - concluir | Tarefas abertas          |                                                                                         |  |
| Próxima ação: Controle de praz               | tos Cumprimentos Triagem | Se o processo não teve conferência inicial<br>esta opção será de "Conferência Inicial". |  |
|                                              |                          |                                                                                         |  |
|                                              |                          |                                                                                         |  |
|                                              |                          |                                                                                         |  |